## **Copying PPR Plan in Tool**

- NOTE: Beginning in Fall 2024, all 4 year plans prior-year goals, objectives, and resource requests <u>will not be copied over to the current-year plan</u>. Writers are required to manually enter goals, objectives, and any applicable resource requests.
- 1. Login to the Planning and Program Review Tool

| Planning & Program Review (WebForms)                                                                                                    |      |  |  |  |  |  |  |
|----------------------------------------------------------------------------------------------------|------|--|--|--|--|--|--|
|                                                                                                    | Home |  |  |  |  |  |  |
| Log On Please enter your username and password. Account Information User name rzuniga Password  Remember me? Log On BECCD @ Copyright 2024 |      |  |  |  |  |  |  |
|                                                                                                    |      |  |  |  |  |  |  |

## 2. Find and click on your Program/Area

| Welcome rzuniga! [ Log Off ]                                                           |         |              |          |       |            |             |  |  |  |
|----------------------------------------------------------------------------------------|---------|--------------|----------|-------|------------|-------------|--|--|--|
| Planning & Program Review (WebForms)                                                   |         |              |          |       |            |             |  |  |  |
|                                                                                        |         |              |          |       |            |             |  |  |  |
|                                                                                        | Home    | Account Info | Entities | Roles | Plan Types | Plan Groups |  |  |  |
|                                                                                        |         |              |          |       |            |             |  |  |  |
|                                                                                        |         |              |          |       |            |             |  |  |  |
| Entities                                                                               |         |              |          |       |            |             |  |  |  |
| Direct Management Entities                                                             |         |              |          |       |            |             |  |  |  |
|                                                                                        |         |              |          |       |            |             |  |  |  |
| You have Direct Management Rights to the following Entities. This means y              | ou can: |              |          |       |            |             |  |  |  |
| 1. Create New Plans                                                                    |         |              |          |       |            |             |  |  |  |
| 2. Lock a plan so you can edit it                                                      |         |              |          |       |            |             |  |  |  |
| 3. Unlock a plan that you or another has locked                                        |         |              |          |       |            |             |  |  |  |
| 4. Edit plans you have locked                                                          |         |              |          |       |            |             |  |  |  |
| 5. Submit completed plans                                                              |         |              |          |       |            |             |  |  |  |
| 6. Re-open plans                                                                       |         |              |          |       |            |             |  |  |  |
| <u>Accreditation QFE</u>                                                               |         |              |          |       |            |             |  |  |  |
| Administrative Services Area                                                           |         |              |          |       |            |             |  |  |  |
| <ul> <li>Administrative Services Area (CBO, Communications, Facilities Use)</li> </ul> |         |              |          |       |            |             |  |  |  |
| <u>Admissions / Records</u>                                                            |         |              |          |       |            |             |  |  |  |
| Allied Health / Respiratory Care                                                       |         |              |          |       |            |             |  |  |  |
| Allied Health Services                                                                 |         |              |          |       |            |             |  |  |  |
| <u>American Sign Language</u>                                                          |         |              |          |       |            |             |  |  |  |
| <u>AnatomyArchive</u>                                                                  |         |              |          |       |            |             |  |  |  |
| <u>Anthropology</u>                                                                    |         |              |          |       |            |             |  |  |  |
| • Art                                                                                  |         |              |          |       |            |             |  |  |  |
| <u>Athletics Program (Incl. Aquatics)</u>                                              |         |              |          |       |            |             |  |  |  |
| Biological Science and Physical Science                                                |         |              |          |       |            |             |  |  |  |
| <u>Biological Sciences</u>                                                             |         |              |          |       |            |             |  |  |  |
| <ul> <li><u>Business Administration / Accounting / Marketing</u></li> </ul>            |         |              |          |       |            |             |  |  |  |
| Business, Economics, and Information Sciences                                          |         |              |          |       |            |             |  |  |  |
| <u>Cafeteria</u>                                                                       |         |              |          |       |            |             |  |  |  |
| <u>CalWORKs</u>                                                                        |         |              |          |       |            |             |  |  |  |
| <u>Campus Store</u>                                                                    |         |              |          |       |            |             |  |  |  |
| Career Center                                                                          |         |              |          |       |            |             |  |  |  |

3. Click on the "CREATE ANNUAL PLAN OR PROGRAM REVIEW BY COPY"

| anning & Program Review (WebForms)                                                                                                    |                    |                    |          |       |            |             |  |  |  |  |
|----------------------------------------------------------------------------------------------------|--------------------|--------------------|----------|-------|------------|-------------|--|--|--|--|
|                                                                                                    | Home               | Account Info       | Entities | Roles | Plan Types | Plan Groups |  |  |  |  |
|                                                                                                    |                    |                    |          |       |            |             |  |  |  |  |
| Plans for Child Development and Education                                                                                                    |                    |                    |          |       |            |             |  |  |  |  |
| Create a New Annual Plan or Program Review                                                                                                    |                    |                    |          |       |            |             |  |  |  |  |
| Create Annual Plan or Program Review by Copy                                                                                                    |                    |                    |          |       |            |             |  |  |  |  |
| <ul> <li>Name: 2023 - 2024 Child Development and Education CHC Instru-<br/>Version: 4</li> <li>Group: 2023 - 2024</li> <li>Type: CHC Instructional 2Yr. or SLO Plan 2023-2024</li> <li>Last Modified On: 4/23/2024 1:37:31 PM</li> <li>Last Modified By: Ola Sabawi</li> <li>State: Submitted (Finalized)</li> <li>State By: Ola Sabawi</li> </ul> | ictional 2Yr. or S | SLO Plan 2023-2024 |          |       |            |             |  |  |  |  |
| • <u>View Versions</u>                                                                                                    |                    |                    |          |       |            |             |  |  |  |  |
| <u>View Objective Priority List</u>                                                                                                    |                    |                    |          |       |            |             |  |  |  |  |
| <ul> <li><u>View Goal Priority List</u></li> </ul>                                                                                                    |                    |                    |          |       |            |             |  |  |  |  |
| • <u>Reports</u>                                                                                                    |                    |                    |          |       |            |             |  |  |  |  |
| • <u>View Plan</u>                                                                                                    |                    |                    |          |       |            |             |  |  |  |  |
| $\circ~$ In order to comment on this plan, it must be submitted and                                                                                                    | not locked.        |                    |          |       |            |             |  |  |  |  |

## 4. New Plan by Copy

- Plan to Copy From: Choose the most recent PPR plan to copy from, usually the last PPR plan submitted. This could be a 2-year or 4-year plan.
- Plan Group: The academic year may prepopulate; if not, select the current PPR academic year.
- Plan Type: Plan type may prepopulate; if not, select the current year and plan type you are submitting. This can either be a 2-year or 4-year plan.

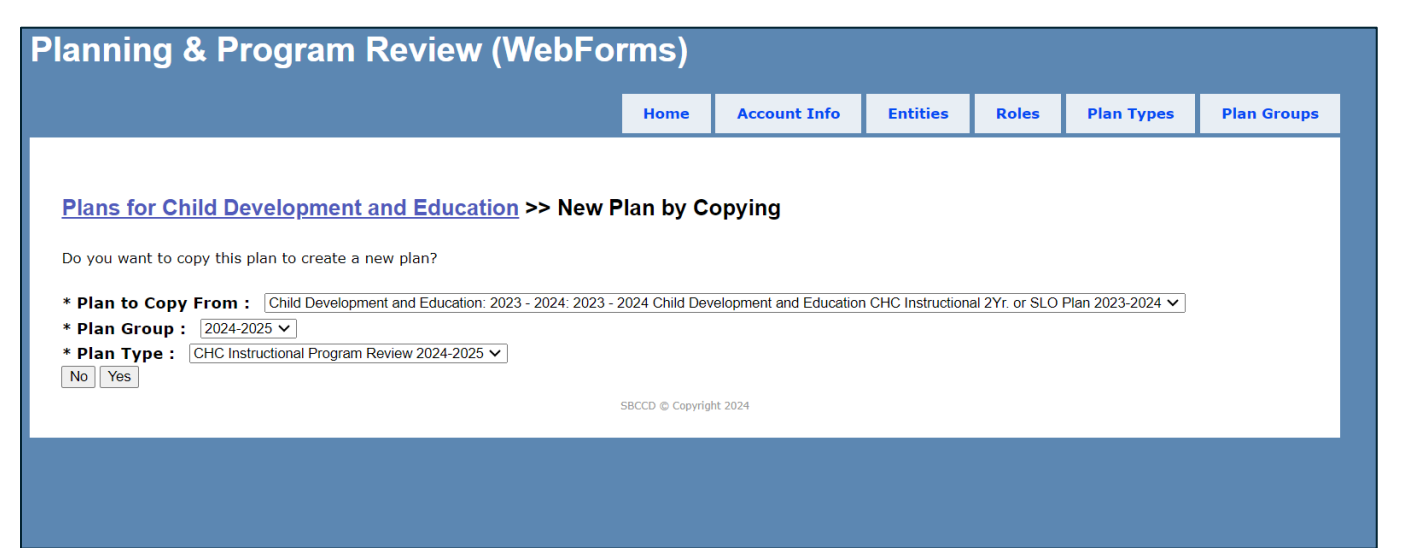